## 纳米晶体生长及形貌演变过程的微观观测虚拟仿真实验

# 考试系统说明

#### 一、送样的交互步骤

- 1、进入 SEM 后, SEM 对应的桌面图标要多加一些;
- 2、点击 AIR 键,使过渡交换室中充满高纯惰性气体;
- 3、打开交换室(高亮);
- 4、按 EVAC, 抽出气体, 使过渡交换室接近真空状态;
- 5、按 OPEN, 打开过渡交换室和内室之间的门;
- 6、插入交换棒,将样品台送入内室;
- 7、按 CLOSE,关闭过渡交换室和内室之间的门。

### 二、进入电镜操作页面

- 1、点击 HOME 按钮, 使样品台处于中间位置;
- 2、点击左上角电压电流窗口;
- 3、缓慢提高调节电压至10kV,每次增加不要超过2kV,保护灯丝;
- 4、点击 ON 键, 打开电子枪; (低倍倍率下标尺是错的, 应该是 mm 量级)
- 5、点击 H/L, 由低分辨切换到高分辨模式;
- 6、调焦部分对按钮加入帮助说明;
- 6、三个实验的设计, 主要改变温度, 温度建议是 950, 1000, 1050℃

#### 三、仪器操作部分赋分说明

| 步骤 | 步骤目标  | 步骤合理 | 目标达成度赋分 | 步骤 | 止体光型                                   |
|----|-------|------|---------|----|----------------------------------------|
| 序号 | 要求    | 用时   | 模型      | 满分 | 成领尖型                                   |
| 1  |       | 2 分钟 | 操作步骤完整并 | 2  | √操作成绩<br>√实验报告<br>□预河成绩<br>□教师评价<br>报告 |
|    | 启动电镜操 |      | 正确满分,记录 |    |                                        |
|    | 作程序   |      | 错误或遗漏一个 |    |                                        |
|    |       |      | 数据扣1分   |    |                                        |
| 2  | 加载样品  | 3分钟  | 操作步骤完整并 | 5  |                                        |
|    |       |      | 正确满分,记录 |    |                                        |
|    |       |      | 错误或遗漏一个 |    |                                        |
|    |       |      | 数据扣1分   |    |                                        |
| 3  | 电镜工作参 | 3分钟  | 操作步骤完整并 | 5  |                                        |
|    | 数设定   |      | 正确满分,记录 |    |                                        |

|          |                       |        | 错误或遗漏一个 |    |
|----------|-----------------------|--------|---------|----|
|          |                       |        | 数据扣1分   |    |
|          |                       |        | 操作步骤完整并 |    |
|          | 调节电子光                 | N 10   | 正确满分,记录 |    |
| 4        | 学系统操作                 | 2 分钟   | 错误或遗漏一个 | 10 |
|          |                       |        | 数据扣1分   |    |
|          |                       |        | 操作步骤完整并 |    |
|          | 在条件一下                 | S 11   | 正确满分,记录 |    |
| 5        | 观察晶体生                 | 5-10分钟 | 错误或遗漏一个 | 5  |
|          | K                     |        | 数据扣1分   |    |
| <u> </u> | 停止加热,                 |        | 操作步骤完整并 |    |
| 6        | 并在层生长                 |        | 正确满分,记录 |    |
|          | 完成后进行                 | 5-10分钟 | 错误或遗漏一个 | 5  |
|          | 扫描拍照                  |        | 数据扣1分   |    |
|          |                       |        | 操作步骤完整并 |    |
|          | 测量晶体粒                 | N 41   | 正确满分,记录 | _  |
| 7        | 径                     | 5分钟    | 错误或遗漏一个 | 5  |
|          |                       |        | 数据扣1分   |    |
|          | 在条件二下                 |        |         |    |
|          | 观察晶体生                 |        |         |    |
| 8        | 长、扫描拍                 | 2 分钟   | 同条件一    | 15 |
|          | 照、测量晶                 |        |         |    |
|          | 体粒径                   |        |         |    |
|          | 在条件三下                 |        |         |    |
|          | 观察晶体生                 |        |         |    |
| 9        | 长、扫描拍                 | 10分钟   | 同条件一    | 15 |
|          | 照、测量晶                 |        |         |    |
|          | 体粒径                   |        |         |    |
|          |                       |        | 操作步骤完整并 |    |
| 10       | 粉捉外理                  | 10 公结  | 正确满分,记录 | 20 |
| 10       | <b>奴</b> 酒 <u>火</u> 生 | 10 万 刊 | 错误或遗漏一个 | 20 |
|          |                       |        | 数据扣1分   |    |
|          |                       |        | 答题完整并正确 |    |
| 11       | <b>進</b> 忠 测 瓜        |        | 满分,记录错误 | 10 |
| 11       | 床呈则短                  | 2万钟    | 或遗漏一个数据 | 10 |
|          |                       |        | 扣1分     |    |

| 12 | 提交实验报<br>告 | 2 分钟 | 操作步骤完整并<br>正确满分,记录<br>错误或遗漏一个<br>数据扣1分 | 3 |  |
|----|------------|------|----------------------------------------|---|--|
|----|------------|------|----------------------------------------|---|--|

## 四、考核评分细则:

1、总分为100分制;

2、 完成所有实验步骤则有 50 分, 后面的每一步操作步骤均有分数;

3、 交互步骤共 15 分。"点击 AIR 键";"点击 EVAC 键""点击 OPEN 键""点击 CLOSE 键""打开交换室"每步均 2 分,点错不得分;电压缓慢增加至 10V 步骤 为 5 分,若直接加到高电压则不得分;

4、图片调焦清晰分数为5分,若没有调焦清晰的,则不得分;

5、数据处理总分为 20 分;图标横纵坐标正确得 5 分;三个条件下生长速率和 尺寸分布图每张 5 分。

6、选择题题库中抽选5道题, 每题2分;